## 9.2 Running the Year End Record Error Report (TAX910ER)

**Purpose:** Use this document as a reference for how to run the TAX910ER Year End Record Error Report. This process reviews data loaded in the W-2 table and identifies record errors that need to be corrected. It produces the W-2 Record Error Report.

Audience: Payroll Administrators.

- You must have at least one of these local college managed security roles:
- ZZ Payroll Data Maintenance

If you need assistance with the above security roles, please contact your local college supervisor or IT Admin to request role access.

## **Running the Year End Record Error Report**

## Navigation: NavBar > Navigator > Payroll for North America > U.S. Annual Processing > Audit and Error Reports > Year End Record Error

The Year End Record Error search page displays.

- 1. Enter an existing **Run Control ID** or select the **Add a New Value** and create a new Run Control ID.
- 2. Select the **Add** button.

| C Employee Self Service        | Year End Record Error | : 🔭 🏫      | ٦    |
|--------------------------------|-----------------------|------------|------|
| Year End Record Error          |                       | New Window | Help |
| Eind an Existing Value         | Add a New Value       |            |      |
| Run Control ID                 | RR                    |            |      |
| Add                            |                       |            |      |
| Find an Existing Value   Add a | New Value             |            |      |

The Year End Record Error Report page displays.

Enter **Process Request Parameters** as appropriate.

- 3. **Update Status to VOID if Error -** select this check box. Forms for non-employees or with negative amounts will automatically be voided.
- 4. Processing Options All Employees is selected by default.
- 5. Processing Options **All Companies** is selected by default. Change this to the **Selected Companies** option.
- 6. Enter your **Company** code or select it from the *Look Up* icon.
- 7. Click the **Run** button.

| Process List                                                | ess List Year End Record Error Report                        |                                |                |                 |          |             |      |
|-------------------------------------------------------------|--------------------------------------------------------------|--------------------------------|----------------|-----------------|----------|-------------|------|
| fear End Record Err                                         | ror Report                                                   |                                |                | New Window      | Help     | Personalize | Page |
| Run Control ID                                              | YE_RECD_ERR                                                  |                                | Report Manager | Process Monitor |          | Run         |      |
| Update Status to VOID<br>(Forms for non-employer<br>Balance | ) if Error<br>es or with negative amounts<br>s for Year 2022 | will automatically be voided.) |                |                 |          |             |      |
| Employees                                                   |                                                              |                                |                |                 |          |             |      |
| Processing Options <ul> <li>All Employees</li> </ul>        | C                                                            | Selected Employees             |                |                 |          |             |      |
| Employees Selected for                                      | or Printing                                                  |                                |                |                 |          |             |      |
| ₽ Q                                                         |                                                              |                                | €              | l of 1 ♥ 🕒 🕅    | View All |             |      |
| Employee ID                                                 | Name                                                         |                                |                |                 |          |             |      |
| ٩                                                           |                                                              |                                |                | +               |          |             |      |
| W-2 Reporting Compan                                        | ies                                                          |                                |                |                 |          |             |      |
|                                                             |                                                              |                                |                |                 |          |             |      |
| O All Companies                                             |                                                              | Selected Companies             |                |                 |          |             |      |
| W-2 Reporting Compa                                         | nies Selected for Printi                                     | ng                             | H a            | 1.1 of 1 y b b  | i View   |             |      |
| Company Dece                                                | dation                                                       |                                |                |                 | , vicu   |             |      |
| Company Descr                                               | nption                                                       |                                |                |                 |          |             |      |
| 140 Q                                                       |                                                              |                                |                |                 | +        | -           |      |
|                                                             |                                                              |                                |                |                 |          |             |      |

The **Process Scheduler Request** page displays.

8. Select the **OK** button.

| Process Scheduler Request |                         |              |                     |          |                    |              | ×    |
|---------------------------|-------------------------|--------------|---------------------|----------|--------------------|--------------|------|
|                           | User ID CTC_JLAMBERT    |              | Run Control II      | YE_RECD_ | ERR                |              | Help |
|                           | Server Name             | ~            | Run Date 12/12/2022 |          |                    |              |      |
|                           | Recurrence              | *            | Run Time 7:11:39PM  |          | Reset to Current D | )ate/Time    |      |
| Process<br>Select         | List<br>Description     | Process Name | Process Type        | ∗Туре    | •Format            | Distribution |      |
|                           | YE Record Error Listing | TAX910ER     | SQR Report          | Web 🗸    | PDF 🗸              | Distribution |      |
| ок                        | Cancel                  |              |                     |          |                    |              |      |

The Year End Record Error Report page displays.

9. Select the **Process Monitor** link and make note of the Process Instance number.

The **Process Monitor** page displays.

- 10. From the **Process List tab**, select the **Refresh** button periodically until the **Run Status** field is **Success** and the **Distribution Status** field is **Posted**.
- 11. Select **Details** to review **Process Detail**.

| <     | Year i                           | End Record | Error Report        | 1                   | Process Monitor |               |                          |                |                        |                  |  |
|-------|----------------------------------|------------|---------------------|---------------------|-----------------|---------------|--------------------------|----------------|------------------------|------------------|--|
| F     | roces                            | s List     | <u>S</u> erver List |                     |                 |               |                          | New \          | Window   Help          | Personalize Page |  |
| Vie   | w Pro                            | cess Requ  | est For             |                     |                 |               |                          |                |                        |                  |  |
|       | User I                           | D CTC_JL   | AMBEF Q             | Туре                | ✓ Last          | ~             | 1 Days 🗸                 | Refresh        |                        |                  |  |
|       | Serve                            | er 🗌       | ~                   | Name                | Q Instanc       | e From        | Instance To              | Report Manager |                        |                  |  |
| F     | Run St                           | atus       | ~                   | Distribution Status |                 | ✓ Save On Ref | resh                     |                |                        |                  |  |
|       |                                  |            |                     |                     |                 |               |                          |                |                        |                  |  |
| Proc  | ess L                            | ist        |                     |                     |                 |               |                          | M 4 44         | afd as the d           | L Mary All       |  |
| ==;   | Q                                |            |                     |                     |                 |               |                          | N N 1-1        | 011 - 1                | View All         |  |
| Sele  | ct                               | Instance   | Seq.                | Process Type        | Process<br>Name | User          | Run Date/Time            | Run Status     | Distribution<br>Status | Details          |  |
|       |                                  | 589687     |                     | SQR Report          | TAX910ER        | CTC_JLAMBERT  | 12/12/2022 7:11:39PM PST | Success        | Posted                 | Details          |  |
|       |                                  |            |                     |                     |                 |               |                          |                |                        |                  |  |
|       |                                  |            |                     |                     |                 |               |                          |                |                        |                  |  |
| Go ba | Go back to Year End Record Error |            |                     |                     |                 |               |                          |                |                        |                  |  |
| S     | ave                              | Notify     |                     |                     |                 |               |                          |                |                        |                  |  |
| Proce | ess Lis                          | t   Server | List                |                     |                 |               |                          |                |                        |                  |  |

The **Process Detail** page displays.

12. Select the **View Log/Trace** link.

|          |                |                        | Process Detail      |               |                   | 3    |
|----------|----------------|------------------------|---------------------|---------------|-------------------|------|
|          |                |                        |                     |               |                   | Help |
| Process  |                |                        |                     |               |                   |      |
|          | Instance       | 589687                 | Туре                | SQR Report    |                   |      |
|          | Name           | TAX910ER               | Description         | YE Record Err | or Listing        |      |
|          | Run Status     | Success                | Distribution Status | Posted        |                   |      |
| Run      |                |                        | Update P            | rocess        |                   |      |
|          | Run Control ID | YE_RECD_ERR            | OHold               | Request       |                   |      |
|          | Location       | Server                 | Queu                | e Request     |                   |      |
|          | Server         | PSUNX                  | Cance               | el Request    |                   |      |
|          | Recurrence     |                        | © Re-se             | nd Content    | ○ Restart Request |      |
| Date/Tin | ne             |                        | Actions             |               |                   |      |
|          | Request Creat  | ted On 12/12/2022 7:12 | 2:07PM PST Param    | neters        | Transfer          |      |
|          | Run Anytim     | e After 12/12/2022 7:1 | 1:39PM PST Messa    | ige Log       |                   |      |
|          | Began Proc     | ess At 12/12/2022 7:1  | 2:27PM PST Batch    | Timinas       |                   |      |
|          | Ended Proc     | ess At 12/12/2022 7:12 | 2:55PM PST          | Logi Hace     |                   |      |
|          |                |                        |                     |               |                   |      |

## The View Log/Trace page displays.

13. Select the applicable PDF file to review.

|                                                                            | View Log/Trace                                |                                 | ×    |
|----------------------------------------------------------------------------|-----------------------------------------------|---------------------------------|------|
| Report ID 528571<br>Name TAX910ER<br>Run Status Success                    | Process Instance 589687<br>Process Type SQR R | 7 Message Log                   | Help |
| YE Record Error Listing<br>Distribution Details<br>Distribution Node local | Expiration Date 0                             | 1/11/2023                       |      |
| File List<br>Name                                                          | File Size (hytes)                             | Datatime Created                |      |
| SQR_TAX910ER_589687.log                                                    | 1,851                                         | 12/12/2022 7:12:55.839097PM PST |      |
| tax910er_589687.PDF                                                        | 2,693                                         | 12/12/2022 7:12:55.839097PM PST |      |
| tax910er_589687.out                                                        | 23,138                                        | 12/12/2022 7:12:55.839097PM PST |      |
| Distribute To<br>Distribution ID Type                                      | Distribution ID                               |                                 |      |
| User Return                                                                | CTC_JLAMBERT                                  |                                 |      |
|                                                                            |                                               |                                 |      |

The YE RECORD ERROR REPORT displays.

- 14. Review the error listed.
- 15. You can download or print the report from the icons on the right-side of the title bar.
- 16. Correct the listed errors!

| ≓ /home/psadm                             | 2/psft/cfg_home/appserv/prcs/HCPTS/I | og_outp 1 / 1      | - 97%                                 | +   🗄 🕹                                                     | <u>*</u> • :                                           |
|-------------------------------------------|--------------------------------------|--------------------|---------------------------------------|-------------------------------------------------------------|--------------------------------------------------------|
| Report ID:<br>W2 Rpt Compa<br>Federal EIN | TAX910ER<br>any 140<br>91-0824167    | P<br>YE RECO<br>Ta | eopleSoft<br>RD ERROR F<br>X Year 202 | EPORT<br>2                                                  | Page No. 1<br>Run Date 12/12/2022<br>Run Time 19:29:14 |
| Employee ID                               | Employee Name                        | SSN                | Taxform                               | Message                                                     |                                                        |
| TEST5                                     |                                      |                    | W-2<br>W-2                            | Incomplete employee address<br>Form voided. Negative Amount | in Box12E                                              |
| TEST21                                    |                                      | xxx-xx-xxxx        | W-2                                   | Invalid SSN                                                 |                                                        |

Process complete.